## Die Registrierung und Erstanmeldung auf WebUntis

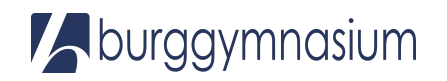

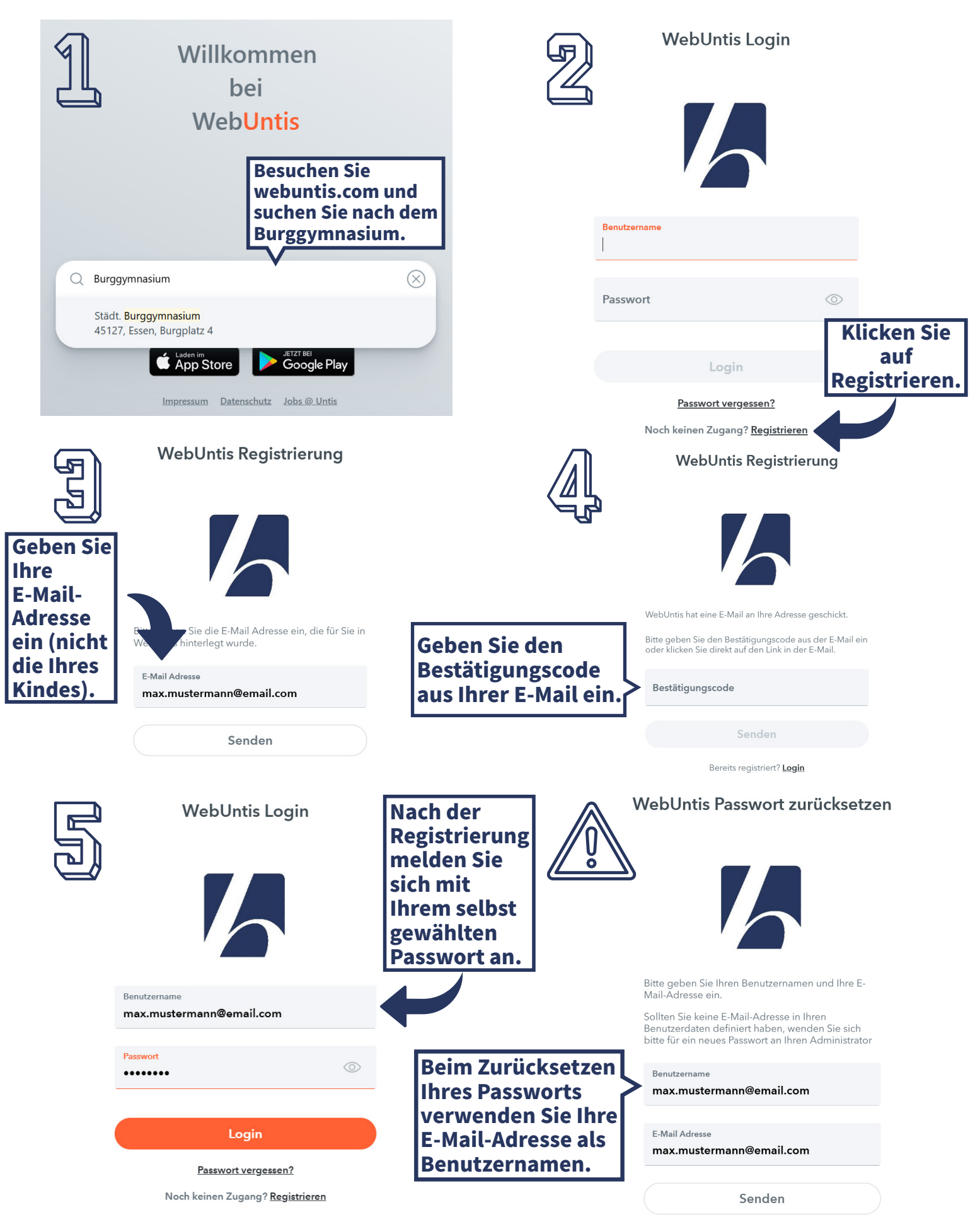